## インターネットでの見方

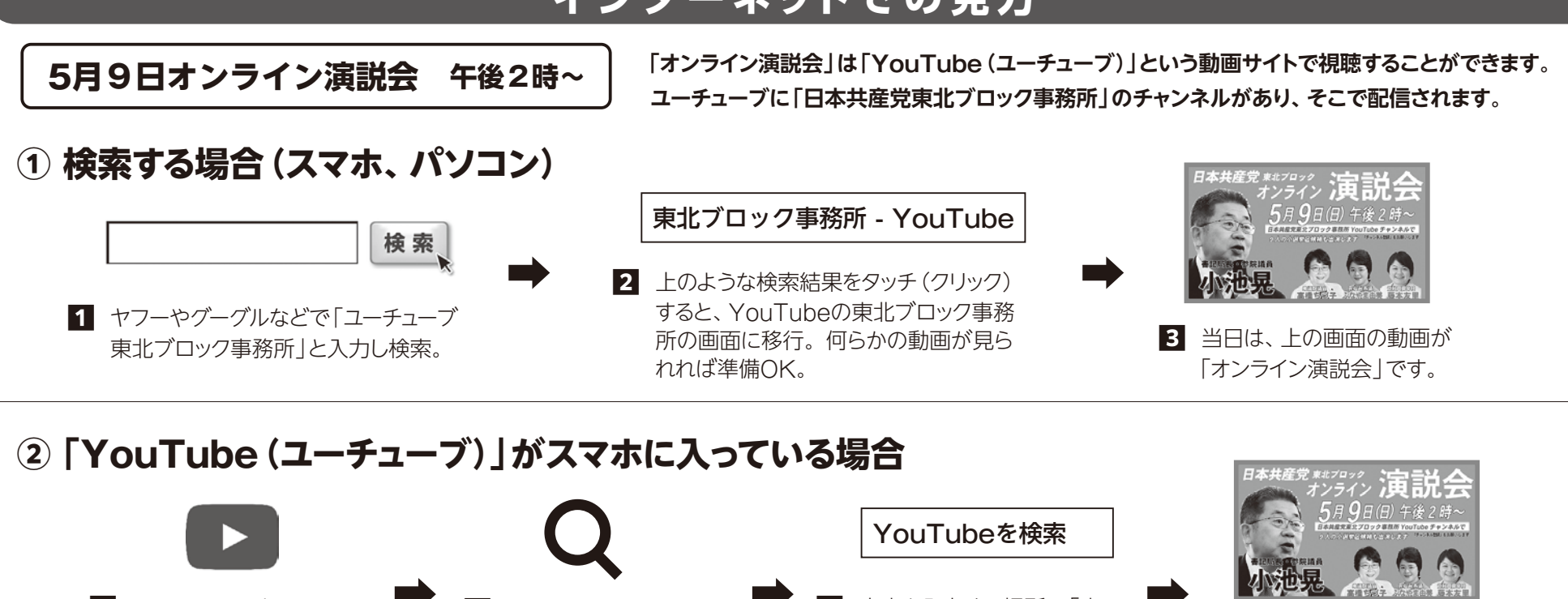

1 ホーム画面に上のような 「YouTube のボタンが あれば、タッチします。

画面の上にある 「検索 | 2 (虫眼鏡マーク)ボタン をタッチ。

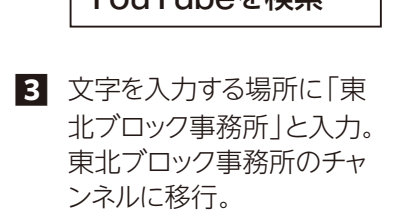

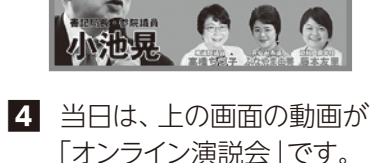

③ QRコードで検索する場合(スマホ)

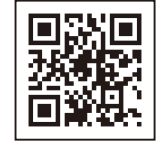

1 「カメラ | か 「QRコード読み取り | を選択して、左のQRコードにか ざして読み取り、開くをタッチ。

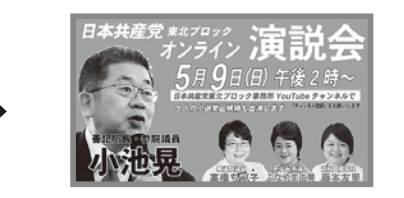

2 「YouTube]の画面に切り替わり、東北ブ ロック事務所のチャンネルになります。当 日は、画面をタッチすると視聴できます。

注:スマホによっては、QRコードを読み取ることができない機種もあります。その場合はQRコードを読み取るアプリを入れると読み取れます。

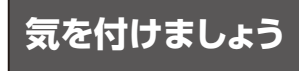

ことができます。有線LAN (ラン)やWi-Fi (ワイファイ) 接続があると、長時間の動画を見ることができます。

◆インターネットに接続されたパソコンやスマホで視聴する ◆スマホで「オンライン演説会」を視聴する場合、機種や料金プランによっては、 長時間の動画が見られないものや、追加料金を支払わなければならない場合 があります。心配な人は、詳しい人や携帯会社に確認してください。